## W-2 STATEMENTS – VIEW & PRINT

- (1) Log in to Workday
- (2) Navigate to the Home Page and select the Pay worklet

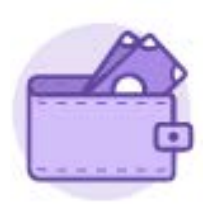

## Pay

Actions

(3) In the View column, select My Tax Documents

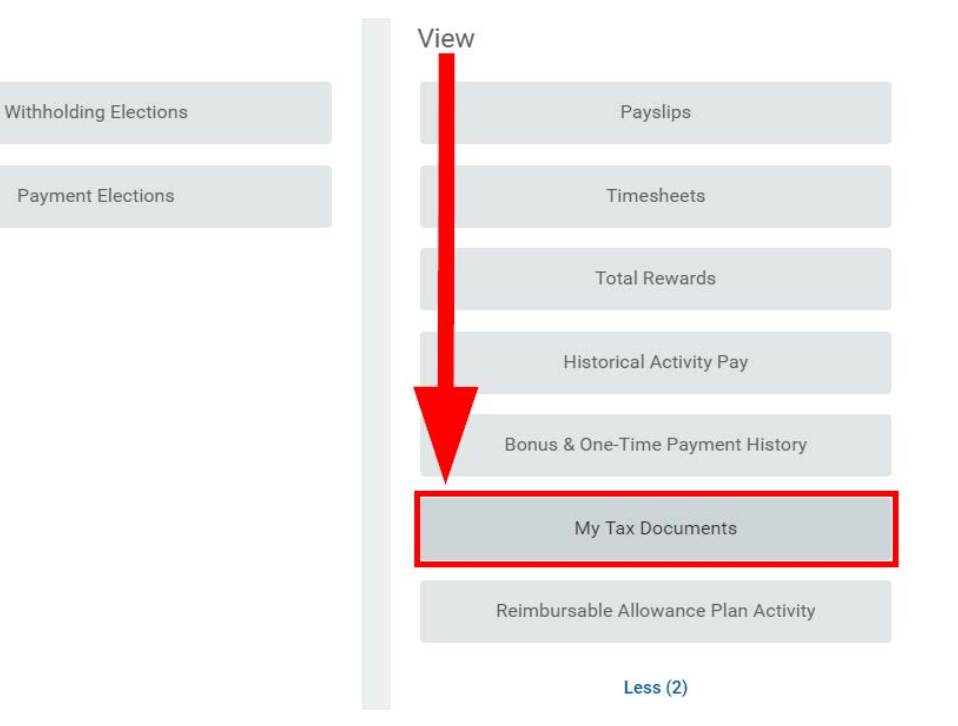

(4) In the Employee Copy column, select View/Print for the appropriate Tax Year Note: 2018 Tax Year will be available mid-January

| My Ta                          | x Documents                    |          |             |                                         |                                      |                   |            |  |
|--------------------------------|--------------------------------|----------|-------------|-----------------------------------------|--------------------------------------|-------------------|------------|--|
| 1 item                         |                                |          |             |                                         |                                      |                   | ∭ ╤ ि .'   |  |
| Company                        |                                |          |             | Current Year End Tax Document Printin   | g Election                           | Printing Election |            |  |
| Florida Polytechnic University |                                |          |             | You are currently not receiving a paper | copy of your Year End Tax Documents. | Edit              | , <b>:</b> |  |
| 2 items                        |                                |          |             |                                         |                                      | 2                 | 38 ⊽ ⊡ ."  |  |
| Tax Year                       | Company Name                   | Tax Form | Issued Date | Employee Copy                           | Federal Copy                         | State/Local Copy  |            |  |
| 2017                           | Florida Polytechnic University | W-2      | 01/10/2018  | View/Print                              |                                      |                   | 5a.        |  |
| 2016                           | Florida Polytechnic University | W-2      | 01/04/2017  | View/Print                              |                                      |                   |            |  |
| 4                              |                                |          |             |                                         |                                      |                   |            |  |

(5) Select Notify Me Later

## Your request is being processed

You can continue to wait or choose to be notified later.

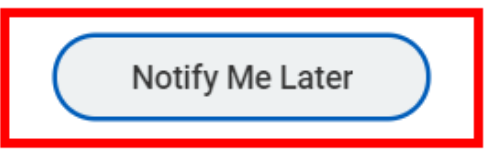

(6) In the top right hand corner, select the **Notifications** icon to obtain the completed action list

| FLOREN POLYTICHE               | Q Search                       |          |             |                                            |                                      | Ç.                | P 🔳   |  |  |
|--------------------------------|--------------------------------|----------|-------------|--------------------------------------------|--------------------------------------|-------------------|-------|--|--|
| My Tax                         | x Documents                    |          |             |                                            |                                      |                   |       |  |  |
| 1 item                         |                                |          |             |                                            |                                      |                   | · 🗆 ۲ |  |  |
| Company                        |                                |          |             | Current Year End Tax Document Printing     | Election                             | Printing Election |       |  |  |
| Florida Polytechnic University |                                |          |             | You are currently not receiving a paper of | opy of your Year End Tax Decimients. | Edit              | Edit  |  |  |
| 2 items                        |                                |          |             |                                            |                                      | XI T              | ′ 🖽 🖓 |  |  |
| Tax Year                       | Company Name                   | Tax Form | Issued Date | Employee Copy                              | Federal Copy                         | State/Local Copy  |       |  |  |
| 2017                           | Florida Polytechnic University | W-2      | 01/10/2018  | View/Print                                 |                                      |                   | 100   |  |  |
| 2016                           | Florida Polytechnic University | W-2      | 01/04/2017  | View/Print                                 |                                      |                   |       |  |  |

(7) Select the applicable Document Available from the Notifications list

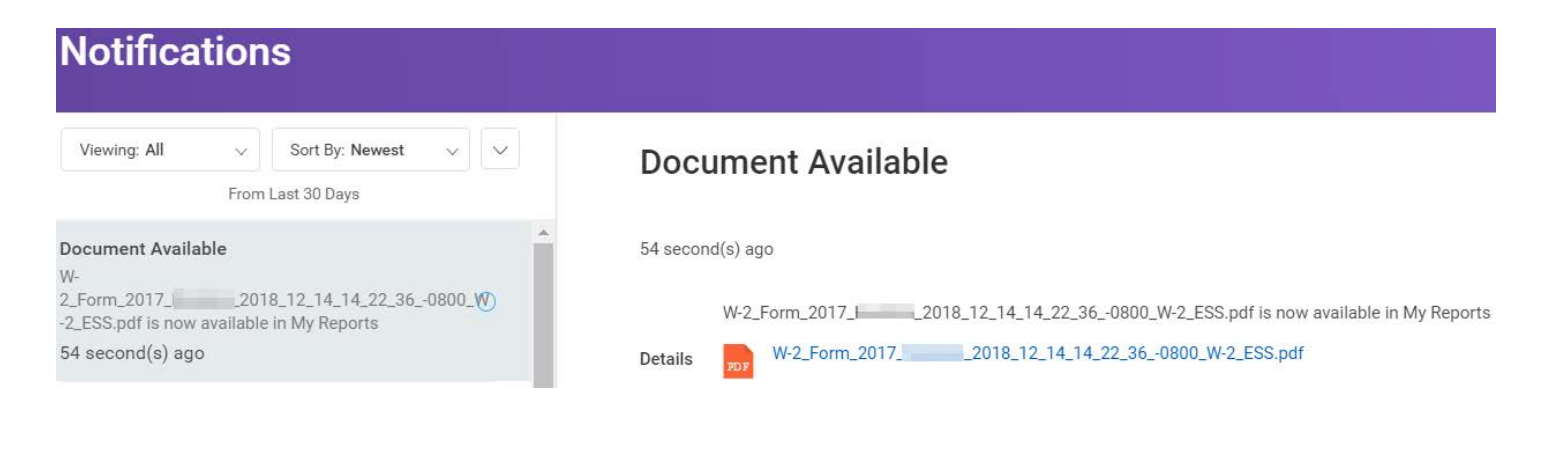

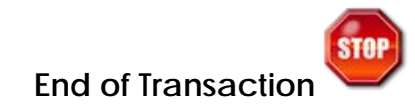